be deleted by the server automatically if you don't fetch them in a valid time.

- 1. In standby mode, press the left soft key, Select.
- 2. Scroll to Settings and press Select.
- 3. Scroll to Multimedia msgs. and press Select.
- 4. Scroll to Sending options and press Select.
- 5. Scroll to Validity period and press Select.
- Scroll to a desired period and press OK.

#### Message options

#### Message status report

If this function is turned on, your operator will send you a message delivery report, letting you know if your message is sent successfully.

To turn on/off the message status report:

1. In standby mode, press the left soft key, Select.

- 2. Scroll to Settings and press Select.
- 3. Scroll to Misc. setting and press Select.
- 4. Press On (or Off).

#### Reply path

The Reply Path function allows the recipient of your message to send you a reply message via your message center.

To turn on/off the reply path:

- 1. In standby mode, press the left soft key, Select.
- 2. Scroll to Settings and press Select.
- 3. Scroll to Misc. setting and press Select.
- 4. Scroll to Reply Path and press On (or Off).

#### Send by GSM or GPRS

Depending on your selection here, your message can be sent either by GSM or by GPRS.

- 1. In standby mode, press the left soft key, Select.
- 2. Scroll to Settings and press Select.
- 3. Scroll to Misc. setting and press Select.
- 4. Scroll to Send by and press Select.
- Scroll one of the following items and press OK.
- GSM first: Send messages via GSM network first. If GSM network is not available, send messages via GPRS.

- GPRS first: Send messages via GPRS first. If GSM network is not available, send messages via GSM network.
- GSM only: Send messages via GSM network only.
- GPRS only: Send messages via GPRS only.

#### Checking message memory status

The messages you received and the copy of your sent messages are stored in the memory in your phone and on the SIM card. You can check the status of the memory here.

- 1. In standby mode, press the left soft key, Select.
- 2. Scroll to Settings and press Select.
- 3. Scroll to Misc. setting and press Select.
- 4. Scroll to Memory status and press Select.

### Configuring voice mailbox number

Depending on your operator, the voice mailbox number may have already been programmed on the SIM card and your phone can detect it automatically. Otherwise, you have to enter it following the steps below:

1. In standby mode, press the left soft key, Select.

- 2. Scroll to Voice mail and press Select.
- 3. Enter the voice mailbox number and press Save.

### Sending history

After you send a message, the related data will be registered to the sending history for you to check later.

- 1. In standby mode, press the left soft key, Select.
- 2. Scroll to Sending history and press Select.
- The list of history records will appear on the screen. Scroll to a record and press Select to view its details.

### Cell broadcast options

Cell broadcast refers to the text messages that your operator sends to all subscribers. For example, on-line traffic report or notification from the system operator. For details about cell broadcast services and contents, please contact your operator.

#### Turning on or off cell broadcast

You can choose to turn on or off the cell broadcast.

- 1. In standby mode, press the left soft key, Select.
- 2. Scroll to Cell broadcast and press Select.
- 3. Press On (or Off).

#### Setting up cell broadcast topics

You can edit cell broadcast topics in the topics list.

- 1. In standby mode, press the left soft key, Select.
- 2. Scroll to Cell broadcast and press Select.
- 3. Scroll to Topic and press Select.
- 4. Scroll to the topic you want to edit.
- 5. Edit the topic. When done, press Save.

#### Sending message service commands

With this function you can edit and send certain service commands to your operator to perform certain operations.

For details on service commands and how to use them, please consult your operator.

1. In standby mode, press the left soft key, Select.

- 2. Scroll to Service command and press Select.
- 3. Enter the command and press Send.

# Call Meter

The options in the Call Meter menu allow you to easily manage your phone call records.

# Viewing missed call records

- 1. In standby mode, press the left soft key.
- 2. Scroll to Call meter and press Select.
- Press Select. The list of missed calls will appear on the screen. Each call record is represented by the name of the caller. If the caller can not be found in your Phone Book, or the number is unknown, No number will appear.
- 4. You can press Options to access the following options:
- View: View date and time record of the missed call.
- Erase: Erase this call record. Press OK to erase it.

# Viewing received call records

- 1. In standby mode, press the left soft key.
- 2. Scroll to Call meter and press Select.
- Scroll to Received calls and press Select. The list of received calls will appear on the screen. Each call record is represented by the name of the caller. If the caller can not be found in your Phone Book, or the number is unknown, No number will appear.
- 4. You can press Options to access the following options:
- View: View date and time record of the missed call.
- Erase: Erase this call record. Press OK to erase it.
- Call: Make a call to the caller immediately.
- Save: Save this record to Phone Book.

# Viewing dialed call records

- 1. In standby mode, press the left soft key.
- 2. Scroll to Call meter and press Select.
- Scroll to Dialed calls and press Select. The list of dialed calls will appear on the screen. Each call record is represented by the name of the recipient. If the recipient can not be found in your Phone Book, only the number you dialed will appear.
- 4. You can press Options to access the following options:
- View: View date and time record of the missed call.

- Erase: Erase this call record. Press Select to erase it.
- Call: Make a call to the recipient immediately.
- Save: Save this record to Phone Book.

# Erasing all call records

- 1. In standby mode, press the left soft key.
- 2. Scroll to Call meter and press Select.
- 3. Scroll to Erase all and press Select.
- 4. Press OK.

# Viewing call time information

You can check the duration of your phone calls with this function. The information includes the duration of the last call, all calls, received calls and dialed calls.

To view call time information:

- 1. In standby mode, press the left soft key.
- Scroll to Call meter and press Select.
- 3. Scroll to Call time and press Select.
- 4. Scroll to the type of information you want to view and press Select.

# **Clearing call timer**

The call time can be cleared by resetting the call timer.

- 1. In standby mode, press the left soft key.
- 2. Scroll to Call meter and press Select.
- 3. Scroll to Call time and press Select.
- 4. Scroll Clear timer and press Select.

# Viewing call cost information

If your operator supports, you can check the cost of your last call and all calls with this function. Note that the call cost shown here may not exactly reflect the amount of your phone bill, since there may be different discount rates offered by your system operator in different time periods.

#### Note

You need PIN2 code to access certain call cost functions.

### Viewing call cost

- 1. In standby mode, press the left soft key.
- 2. Scroll to Call meter and press Select.
- 3. Scroll to Call cost and press Select.
- 4. Scroll to Last call or All calls and press Select.

### **Clearing call cost**

- 1. In standby mode, press the left soft key.
- 2. Scroll to Call meter and press Select.
- 3. Scroll to Call cost and press Select.
- 4. Scroll to Clear cost and press Select.
- 5. Enter your PIN2 code and press OK.

### Viewing remaining call cost credit

Call cost credit is used to limit the cost of your call. If your call cost exceeds such credit, you will not be able to make phone calls. However, you can still make emergency calls.

- 1. In standby mode, press the left soft key.
- 2. Scroll to Call meter and press Select.
- 3. Scroll to Call cost and press Select.
- 4. Scroll to Credit remaining and press Select.

# Configuring call cost settings

#### Note

#### You will be prompted to enter your PIN2 code when modifying call cost settings.

Before you can obtain call cost information, you need to configure call cost settings following the steps below:

- 1. In standby mode, press the left soft key.
- 2. Scroll to Call meter and press Select.
- 3. Scroll to Call cost and press Select.
- 4. Scroll to Setting and press Select.
- 5. Enter your PIN2 code and press OK.
- 6. Scroll to an item and press Select to configure.
- Cost limit: Enter a cost limit. This limit is also your call cost credit.
- Currency: Enter the currency that will be used to calculate your call cost.
- Price unit: Enter the unit of price that will be used to calculate your call cost.

7. When done, press OK.

# Viewing GPRS related information

GPRS data

#### GPRS data counter

The GPRS data counter provides information about the size of data you sent/ received via GPRS.

- 1. In standby mode, press the left soft key.
- 2. Scroll to Call meter and press Select.
- 3. Scroll to GPRS data counter and press Select.
- Scroll to an item below and press Select to view corresponding information:

Last sent: Display the total size of data you last sent.

Last received: Display the total size of data you last received.

Total sent: Display the total size of data you sent.

Total received: Display the total size of data you received.

#### Clearing GPRS data counter

- 1. In standby mode, press the left soft key.
- 2. Scroll to Call meter and press Select.
- 3. Scroll to GPRS data counter and press Select.
- 4. Scroll to Clear counter and press Select.

### **GPRS** connection time

#### GPRS timer

The GPRS time counter provides information about the duration you spent on GPRS connection.

- 1. In standby mode, press the left soft key.
- 2. Scroll to Call meter and press Select.
- 3. Scroll to GPRS connection time and press Select.
- Scroll to an item below and press <u>Select</u> to view corresponding information:
- Last connection: Display the duration of your last GPRS connection.
- Total connection: Display accumulated duration of all GPRS connection.

#### Clearing GPRS timer

- 1. In standby mode, press the left soft key.
- 2. Scroll to Call meter and press Select.
- 3. Scroll to GPRS connection time and press Select.
- 4. Scroll to Clear timer and press Select.

# In-call count

The In-call count function automatically counts the time or cost and displays such information on the screen when you are on a call.

- 1. In standby mode, press the left soft key.
- 2. Scroll to Call meter and press Select.
- 3. Scroll to In-call count and press Select.
- Scroll to Call time (display call time during a call) or Call cost (display call time during a call) and press OK.

# Session information

If this function is activated, the time and cost information of the phone call will appear on the screen after you end a call.

- 1. In standby mode, press the left soft key.
- 2. Scroll to Call meter and press Select.
- Scroll to Session information and press On (to activate it) or Off (to deactivate it).

# **Call Feature**

The options in the Call Feature menu allows you to access advanced call features.

#### Note

Some of the call features described in this section are operator dependent. Please consult your operator for availability.

# Call divert

If for any reason you can not answer a call, you can activate the call divert function to direct incoming calls to a specific phone number. If Call divert function is activated, the icon second will appear on the screen.

### Diverting voice calls

To activate call divert function for voice calls:

- 1. In standby mode, press the left soft key.
- 2. Scroll to Call feature and press Select.
- 3. Press Select.
- 4. Press Select.
- 5. Scroll to a desired condition and press Select:
- When busy: divert all voice calls when you are on a call.
- · No reply: divert all voice calls when they are not answered.
- Not reachable: divert all voice calls when you are outside your operator's network service area.
- Not available: divert all voice calls whenever you are not available for answering a call.
- All calls: divert all incoming voice calls.
- 6. Press Select.
- Enter the number you want to diver to or press Names to pick up the number from your Phone Book.
- 8. Press OK.

#### Deactivating voice call divert function

To cancel specific call divert function, scroll to Off and press Select in step 6 above.

### Inquiring status

To inquire the service status of specific call divert function, scroll to Status and press Select in step 6 above.

# Diverting data or fax calls

To activate call divert function for voice calls:

- 1. In standby mode, press the left soft key.
- 2. Scroll to Call feature and press Select.
- 3. Press Select.
- Scroll to Fax calls (to divert Fax calls) or Data calls (to divert data calls) and press Select.
- 5. Press Select.
- 6. Enter the number you want to diver to or press Names to pick up the number from your Phone Book.
- 7. Press OK.

### Deactivating data or fax call divert function

Scroll to Off and press Select in step 5 above.

### Inquiring status

Scroll to Status and press Select in step 5 above.

# Deactivating all call divert functions

You can deactivate all call divert functions (including voice, Fax and data calls) at once.

- 1. In standby mode, press the left soft key.
- 2. Scroll to Call feature and press Select.
- 3. Press Select.
- 4. Scroll to Cancel all and press Select.

# Call waiting

If activated, the Call waiting function allows you to answer the second incoming call when you are on a call. See "Answering a new incoming call"on page 21 for details.

- 1. In standby mode, press the left soft key.
- 2. Scroll to Call feature and press Select.

- 3. Scroll to Call waiting and press Select.
- 4. Scroll to On and press Select.

# Deactivating call waiting

To cancel call waiting, scroll to Off and press Select in step 4 above.

### Inquiring status

To inquire the service status of call waiting function, scroll to Status and press Select in step 4 above.

# Call barring

With Call barring function, you can bar (restrict) incoming and outgoing calls under certain conditions.

#### Note

You need network code to activate/deactivate call barring function. Such code is available from your operator.

# Barring outgoing calls

To bar outgoing calls:

- 1. In standby mode, press the left soft key.
- 2. Scroll to Call feature and press Select.
- 3. Scroll to Call barring and press Select.
- 4. Press Select.
- 5. Scroll to a desired barring condition and press Select:
- Int'l calls: bar all outgoing international calls.
- Int'l calls except home: bar all outgoing international calls except the calls made to your home country.
- All calls: bar all outgoing calls.
- 6. Press Select.
- 7. Enter your network code and press OK. The phone will contact the system and activate selected call barring function.

### Cancel barring of outgoing calls

To deactivate barring of outgoing calls, scroll to Off and press Select in step 6 above.

### Inquiring status

To inquire the service status of call barring function, scroll to Status and press Select in step 6 above.

# Barring incoming calls

To bar incoming calls:

- 1. In standby mode, press the left soft key.
- 2. Scroll to Call feature and press Select.
- 3. Scroll to Call barring and press Select.
- 4. Scroll to Incoming calls and press Select.
- 5. Scroll to a desired barring condition and press Select:
- When roaming: bar all incoming calls when roaming.
- All calls: bar all incoming calls.
- 6. Press Select.
- 7. Enter your network code and press OK. The phone will contact the system and activate selected call barring function.

### Cancel barring of incoming calls

To deactivate barring of outgoing calls, scroll to Off and press Select in step 6 above.

#### Inquiring status

To inquire the service status of call barring function, scroll to Status and press Select in step 6 above.

# Cancel all call barring functions

You can deactivate all call barring functions (including barring of incoming and outgoing calls) here.

- 1. In standby mode, press the left soft key.
- 2. Scroll to Call feature and press Select.
- 3. Scroll to Call barring and press Select.
- 4. Scroll to Cancel all and press Select.
- 5. Enter your network code and press OK.

### Changing network code

You can change the network code with this function.

- 1. In standby mode, press the left soft key.
- 2. Scroll to Call feature and press Select.
- 3. Scroll to Call barring and press Select.
- Scroll to Change password and press Select.
- Enter your network code and press OK.
- 6. Enter new network code and press OK.
- 7. Enter new network code again to confirm. Press OK.

# Showing/hiding your number

Depending on the your operator, you may choose to show or hide your number when making a call. If your number is hidden, it will not be shown to the person who receives your call.

To show/hide your number:

- 1. In standby mode, press the left soft key.
- 2. Scroll to Call feature and press Select.
- 3. Scroll to Show number and press Select.
- 4. Scroll to one of the following:
- Preset: use your operator setting. Your operator decides whether to show your number or not.
- On: show your number.
- Off: hide your number.
- 5. Press OK.

# Selecting a phone line to use

Depending on your subscription to the operator, you may use two different phone lines (numbers) to receive and make voice calls. You can select a phone line to use here.

To select a phone line:

- 1. In standby mode, press the left soft key.
- 2. Scroll to Call feature and press Select.
- 3. Scroll to Phone lines and press Select.
- 4. Scroll to Line 1 (to use phone line 1) or Line 2 (to use phone line 2).
- 5. Press OK.

If phone line 2 is selected, the icon a will appear on the screen.

# Anykey answer

The anykey answer function allows you to answer a call by pressing any key

(except End and 🖉 key). You can activate/deactivate such function here.

- 1. In standby mode, press the left soft key.
- 2. Scroll to Call feature and press Select.
- 3. Scroll to Anykey answer and press On (to activate it) or Off (to deactivate it).

# Auto redial

If this function is activated, your phone redials the number automatically when your attempt to make a call fails.

- 1. In standby mode, press the left soft key.
- 2. Scroll to Call feature and press Select.
- 3. Scroll to Auto redial and press On (to activate it) or Off (to deactivate it).

# Speed dialing

You can activate/deactivate speed dialing function here. You must activate speed dialing before you setup speed dialing numbers.

- 1. In standby mode, press the left soft key.
- 2. Scroll to Call feature and press Select.

3. Scroll to Speed dialing and press On (to activate it) or Off (to deactivate it).

# Receiving a fax or data call

Depending on your subscription to the operator, your may be able to receive fax and data calls. However, if you do not have separate data and voice lines, you need to setup the type of phone call to answer.

To receive a fax or data call:

- Before receiving the call, connect the phone to a computer using one of the methods below:
- Place the phone near the computer and align the infrared port of the phone to the one on the computer.
- Connect the phone to the computer using the data cable (available separately).
- 2. In standby mode, press the left soft key.
- 3. Scroll to Call feature and press Select.

- 4. Scroll to Next call and press Select.
- 5. Depending on the type of call to receive, scroll to Fax or Data and press OK.
- 6. Open the software program on the computer and answer the call.
- The icon 🐛 (the next call is set as Fax call) or 🔛 (the next call is set as data call) will appear on the screen.

To receive voice calls after the data or fax call:

- 1. In standby mode, press the left soft key.
- 2. Scroll to Call feature and press Select.
- 3. Scroll to Next call and press Select.
- 4. Scroll to Voice and press OK.

# Talk and Fax

If you have subscribed the fax service to your operator and you have activated this function, you can send or receive fax after making a voice call.

To activate/deactivate the talk and fax function:

- 1. In standby mode, press the left soft key.
- 2. Scroll to Call feature and press Select.
- 3. Scroll to Talk and fax and press On (to activate it) or Off (to deactivate it).

# Minute reminder

If this function is activated, your phone will beep every 50 seconds when you are on a call to remind you of the call time.

To activate/deactivate the minute reminder function:

- 1. In standby mode, press the left soft key.
- 2. Scroll to Call feature and press Select.
- Scroll to Minute reminder and press On (to activate it) or Off (to deactivate it).

# **Connection indication**

If this function is activated, you can be notified by the screen prompt of the phone when your outgoing call is connected.

To activate/deactivate connection indicator:

- 1. In standby mode, press the left soft key.
- 2. Scroll to Call feature and press Select.
- 3. Scroll to Connection indication and press Select.

- 4. Scroll to one of the following:
  Off
  Vibrating alert
  Tone

- 5. Press On (to activate it) or Off (to deactivate it).

# Sound

The options in the Sound menu allows you to setup the sound settings of your phone.

# Sound profiles

A sound profile is a combination of sound settings. Your phone provides 6 pre-configured sound profiles and you can select one that fits your circumstances to use. For example, in a meeting, you can select to use the Meeting profile. You can also configure these profiles according to your preferences.

#### Note about sound profiles

The Headset profiles won't work unless a handsfree kit or headset in plugged into your phone.

| Default profile settings |                   |                 |                     |           |                       |                       |                     |                  |                  |
|--------------------------|-------------------|-----------------|---------------------|-----------|-----------------------|-----------------------|---------------------|------------------|------------------|
|                          | Ringing<br>volume | Ringing<br>tone | Incoming call alert | Vibrating | Message<br>alert tone | Key<br>tone<br>volume | Key<br>tone<br>type | Warning<br>tones | Startup<br>music |
| General                  | Volume<br>5       | Tone 1          | Continue<br>ringing | On        | Tone 1                | Level 3               | Key<br>tone 1       | On               | On               |
| Meeting                  | Volume<br>1       | Tone 1          | Ring once           | Off       | Tone 1                | Level 1               | Off                 | Off              | Off              |
| Outdoor                  | Volume<br>5       | Tone 1          | Continue<br>ringing | On        | Tone 1                | Level 4               | Key<br>tone 1       | On               | On               |
| Pager                    | Volume<br>5       | Tone 1          | Continue<br>ringing | On        | Tone 1                | Level 4               | Key<br>tone 1       | On               | On               |
| Headset                  | Volume<br>4       | Tone 1          | Continue<br>ringing | Off       | Tone 1                | Level 2               | Key<br>tone 1       | On               | On               |

### Selecting a sound profile

To select a sound profile to use:

- In standby mode, press the left soft key.
   Scroll to Sound and press Select.
- 3. Press Select.

- 4. Scroll to desired sound profile and press Select.
- 5. Press Select.
- Or:
- 1. Press the power key in standby mode. The sound profiles will appear on the screen.
- 2. Scroll to desired profile and press OK.

The name of selected sound profile will appear on the screen in standby mode.

### Customizing a sound profile

To customize a sound profile:

- 1. In standby mode, press the left soft key.
- 2. Scroll to Sound and press Select.
- 3. Press Select.
- 4. Scroll to the sound profile you want to customize and press Select.
- 5. Scroll to Customize and press Select.
- Use the following options to customize settings. Scroll to each option and press Select to customize.
- Ringing volume: Scroll to a desired ringing volume and press OK. 5 volume levels are available.
- Ringing tone: Scroll to a desired ringing tone and press OK. There are 40 built-in ringing tomes and 5 ringing tones you can compose by yourself (see "Composing your ringing tones" on page 76 for how to compose a ringing tone).
- Incoming call alert: Here you can select the ringing mode of incoming calls. Available modes are: Off (no ringing tone), Continue ringing, Ring once, Ascending, Group (the phone rings only when calls from selected caller groups are received). If Group is selected, you will be prompted to select a caller group.
- · Vibrating: Press On to activate vibration, or Off to deactivate it.
- Message alert tone: Select the sound that is played upon receiving a message. There are 4 tones available for selection. If Off is selected, the message alert tone will be turned off.
- Key tone volume: Scroll to a desired keypad tone level and press OK. 4 volume levels are available.
- Key tone type: Scroll to select a desired keypad tone type and press OK, 4 key tones are available. Press Off to deactivate it.
- Warning tones: Warning tone is played when phone battery is low, or there
  is an error in operation. Press On to activate warning tone, or Off to deactivate it.

 Startup music: Press On, your phone will play music when the phone power is turned on/off. Press Off to deactivate it.

### Renaming a sound profile

- 1. In standby mode, press the left soft key.
- 2. Scroll to Sound and press Select.
- 3. Press Select.
- 4. Scroll to the sound profile you want to rename and press Select.
- 5. Scroll to Rename and press Select.
- 6. Enter the new name and press OK.

#### Note

The Headset profiles can't be renamed.

# Composing your ringing tones

With the Tone editor function, you can create your unique ringing tone or compose a ringing tone according to your favorite songs. You can create up to 5 ringing tones.

- 1. In standby mode, press the left soft key.
- 2. Scroll to Sound and press Select.
- 3. Scroll to Tone editor and press Select.
- 4. The ringing tone editor screen appears. Press an appropriate key to insert

symbols. Please see the table below for the mapping of keys and symbols.

| Press this key    | То                      |
|-------------------|-------------------------|
| 100               | Insert a C sharp note.  |
| 2 <sup>abc</sup>  | Insert a D sharp note.  |
| 3 <sup>def</sup>  | Insert an E sharp note. |
| 4 <sup>g</sup> hi | Insert an F sharp note. |
| 5 j k l           | Insert a G sharp note.  |

| 6 <sup>mno</sup>  | Insert an A sharp note.                    |                                         |  |
|-------------------|--------------------------------------------|-----------------------------------------|--|
| 7Pars             | Insert a B sharp note.                     |                                         |  |
| 8 <sup>tuv</sup>  | Increase the length of selected note/rest. |                                         |  |
| 9 <sup>wxyz</sup> | Move the note one octave up.               |                                         |  |
| 0 _               | Decrease the length of selected note/rest. |                                         |  |
| <b>₽₽</b> #       | Move the note one octave down.             |                                         |  |
| * +               | Insert a rest.                             |                                         |  |
|                   | Up                                         | Move selected symbol up on the staff.   |  |
| Ô                 | Down                                       | Move selected symbol down on the staff. |  |
|                   | Left                                       | Select previous symbol.                 |  |
|                   | Right                                      | Select next symbol.                     |  |

When selecting a note, inserting a note, moving selected note up/down or changing the length of the note, corresponding tone is played.

#### Note

You can insert up to 126 symbols in one ringing tone.

For example, to get the melody on the left:

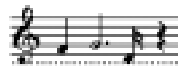

| 1st symbol  | Press (49hi) to get an F sharp note.                   |
|-------------|--------------------------------------------------------|
| and symbol  | Press 5 jkl to get a G sharp note.                     |
| 2110 Symbol | Press 8 <sup>tuv</sup> three times to increase length. |

| 2nd sumber | Press 2 dbc to get a D sharp note.   |
|------------|--------------------------------------|
| 3rd symbol | Press four times to decrease length. |
| 4th symbol | Press *+ to insert a rest.           |

5. Press **Options** to select from the following:

Open: Press Select to view exist ringing tones.

Play: Press Select to play the ringing tone you just created.

Save: Press Select to save the ringing tone you just created.

Instruments: Press Select to choose an instrument that is used to play the ring tone.

Tempo: Press Select to change the speed of tempo. Scroll to a tempo and press OK. The larger the number, the slower the tempo.

Clear screen: Press Select to delete all symbols.

Erase: Press Select to erase this ring tone.

# Quick silence

If you want your phone not to emit any sound under all circumstances, you can activate the quick silence function. The phone will not issue any sound no matter what sound profile is used.

- 1. In standby mode, press the left soft key.
- 2. Scroll to Sound and press Select.
- 3. Scroll to Silence and press On (to activate it) or Off (to deactivate it).

# Phone setup

The options in the Phone Setup menu allows you to setup the phone according to your preferences.

# Changing menu language

- 1. In standby mode, press the left soft key.
- 2. Scroll to Phone setup and press Select.
- 3. Press Select.
- 4. Scroll to preferred language and press OK.

# Adjusting backlight duration

This option allows you to change the duration of backlight in standby mode. Note that longer backlight consumes more battery power. You can also choose to turn it off.

- 1. In standby mode, press the left soft key.
- Scroll to Phone setup and press Select.
- 3. Scroll to Backlight and press Select.
- Scroll to desired duration and press OK. If Off is selected, the backlight will be turned off.

# Adjusting screen contrast

- 1. In standby mode, press the left soft key.
- 2. Scroll to Phone setup and press Select.
- 3. Scroll to Adjust contrast and press Select.
- 4. Press Left or Right to select an appropriate contrast level and press OK.

# Clock

### Showing/hiding clock on the screen

- 1. In standby mode, press the left soft key.
- 2. Scroll to Phone setup and press Select.
- 3. Scroll to Clock and press Select.
- 4. Press On (to show clock) or Off (to hide clock).

### Setting up current time and date

Before you can use the clock of your phone, you need to setup current time and date first.

#### Selecting time zone

- 1. In standby mode, press the left soft key.
- Scroll to Phone setup and press Select.
- 3. Scroll to Clock and press Select.
- 4. Scroll to Local time zone and press Select.
- 5. Press Left or Right to scroll to the time zone where you are located and press Save.

#### Setting up current date

- 1. In standby mode, press the left soft key.
- 2. Scroll to Phone setup and press Select.
- 3. Scroll to Clock and press Select.
- 4. Scroll to Set the date and press Select.
- 5. Enter current date using alphanumeric keys and press Save.

#### Setting up current time

- 1. In standby mode, press the left soft key.
- 2. Scroll to Phone setup and press Select.
- 3. Scroll to Clock and press Select.
- 4. Scroll to Set the time and press Select.
- 5. Enter current time using the alphanumeric keys and press Save.

### Setting up date format

Here you can select a preferred date format.

- 1. In standby mode, press the left soft key.
- 2. Scroll to Phone setup and press Select.
- 3. Scroll to Clock and press Select.
- 4. Scroll to Date format and press Select.
- 5. Scroll to desired format and press OK.

### World clock

The world clock function allows you to view current time of major cities in the world.

1. In standby mode, press the left soft key.

- 2. Scroll to Phone setup and press Select.
- 3. Scroll to Clock and press Select.
- 4. Scroll to World clock and press Select.
- Press Left or Right to scroll to a desired city, and the current time will appear on the screen. You can also press Detail to view detailed time information of selected city.

# Auto power off

If this function is activated, your phone can be switched off automatically at the specified time.

# Activating Auto power off

- 1. In standby mode, press the left soft key.
- 2. Scroll to Phone setup and press Select.
- 3. Scroll to Auto power off and press Select.
- 4. Scroll to On and press OK.
- 5. Enter the power off time using alphanumeric keys. When done, press Down.
- 6. Press Left or Right to select desired repeat type.
- 7. Press Save.

# Deactivating Auto power off

To deactivate Auto power off function, scroll to Off and press OK in step 4 above.

# Display settings

Changing color scheme

Your phone provides several color schemes and you can change it whenever you like.

- 1. In standby mode, press the left soft key.
- 2. Scroll to Phone setup and press Select.
- 3. Scroll to Display and press Select.
- 4. Press Select.
- 5. Scroll to a desired color scheme and press OK.

# Changing wallpaper

Wallpaper is the background image that is displayed under standby mode. You can change it whenever you like.

- 1. In standby mode, press the left soft key.
- 2. Scroll to Phone setup and press Select.
- 3. Scroll to Display and press Select.
- 4. Scroll to Wall paper and press Select.
- Scroll to a desired wallpaper and press OK. If Off is selected, the wallpaper image will not be displayed.

### Activating screen saver

If the function is activated, screen saver will appear on phone screen when there is no user operation for a period of time in standby mode. If you press any key or there is an incoming call, the screen display will go back to the normal status.

- 1. In standby mode, press the left soft key.
- 2. Scroll to Phone setup and press Select.
- 3. Scroll to Display and press Select.
- 4. Scroll to Screen saver and press Select.
- 5. Scroll to one of the followings and press OK to activate it:
- Digital clock: A digital clock will appear on the screen when the phone is idle for a period of time in standby mode.
- Power saving: No picture will appear on the screen when the phone is idle for a period of time in standby mode.
- 6. Scroll to Off and press OK to deactivate screen saver.

# Showing/hiding standby information

With this function, you can decide the name of your operator and the current sound profile is displayed on the screen or not in standby mode.

- 1. In standby mode, press the left soft key.
- 2. Scroll to Phone setup and press Select.
- 3. Scroll to Display and press Select.
- Scroll to Standby info and press On (to show operator's name and sound profile) or Off (to hide operator's name and sound profile).

# Showing/hiding standby logo

With this function, the name of your operator on the screen will be replaced by the standby logo. To show the standby logo, the standby info. should be activated first.

- 1. In standby mode, press Menu.
- 2. Scroll to Phone setup and press Select.
- 3. Scroll to Display and press Select.
- 4. Scroll to Standby logo and press Select.
- 5. Press On (to show logo) or Off (to hide logo).

# **Key lock**

### Activating Key lock

- 1. In standby mode, press the left soft key.
- Scroll to Phone setup and press Select.
- 3. Scroll to Key lock and press Select.
- Scroll to Auto (the phone activates key lock automatically if there is no key operation in 20 seconds) or Lock now (activate Key lock immediately) and press Select.

In standby mode, you can activate key lock by pressing the left soft key and

then (\*+) key. To temporarily unlock, press Unlock, (\*+) key.

### Deactivating Key lock

To deactivate Key lock function, scroll to Off and press OK in step 4 above.

#### Note

You can still make emergency calls when keypad is locked.

# Selecting default input mode

Here you can select a default input mode to use.

- 1. In standby mode, press the left soft key.
- 2. Scroll to Phone setup and press Select.
- 3. Scroll to Input mode and press Select.
- 4. Scroll to the input mode you want to set as default, and press OK.

# Changing right softkey function

With this option, you can change the function of the right soft key as a shortcut to a desired feature under standby mode.

1. In standby mode, press the left soft key.

- 2. Scroll to Phone setup and press Select.
- 3. Scroll to Right key and press Select.
- 4. Scroll to a function item and press OK.

# **Restoring factory settings**

With this function, you can reset most of the menu settings to their original factory values at once.

- 1. In standby mode, press the left soft key.
- 2. Scroll to Phone setup and press Select.
- 3. Scroll to Restore factory settings and press Select.
- 4. Enter your phone code and press OK.

# Phone security settings

The security settings deal with security codes of your phone. With these codes, you can protect your phone from being accidentally used by another person.

#### About security codes

- Network Code: The code for accessing your operator's network. You can get such code from your operator.
- Phone code: The code for preventing unauthorized use of your phone. If Phone code is enabled, you have to enter it each time you turn on your phone. The default Phone code of your phone is 12345678.
- SIM lock code: The SIM lock function prevents your phone from being used with unknown SIM cards and vise versa. If the SIM lock is activated, unknown SIM cards can not be used with your phone. The default SIM lock code of your phone is 12345678.
- PIN code: A 4~8 digit code that is supplied by your operator upon subscription.
- PIN2 code: The second set of PIN code that is supplied by your operator to control over certain services (such as call cost calculation). This code is supplied by your operator.
- PUK code: The code for unblocking your SIM card. You can get such code from your operator.
- PUK 2 code: The code for unblocking your PIN2 code. You can get such code from your operator.

# Activating/deactivating security codes

#### Activating/deactivating PIN code

- 1. In standby mode, press the left soft key.
- 2. Scroll to Phone setup and press Select.
- 3. Scroll to Security and press Select.
- 4. Press Select.
- 5. Press On (to activate it) or Off (to deactivate it).
- 6. Enter your PIN code and press OK.

#### Activating/deactivating phone code

- 1. In standby mode, press the left soft key.
- 2. Scroll to Phone setup and press Select.
- 3. Scroll to Security and press Select.
- 4. Press Select.
- 5. Scroll to Phone code and press On (to activate it) or Off (to deactivate it).

6. Enter your phone code (the default phone code is 12345678) and press OK.

### Activating/deactivating SIM lock

- 1. In standby mode, press the left soft key.
- Scroll to Phone setup and press Select.
- 3. Scroll to Security and press Select.
- 4. Press Select.
- 5. Scroll to SIM lock and press On (to activate it) or Off (to deactivate it).
- Enter your SIM lock code (the default SIM lock code is 12345678) and press OK.

# Changing security codes

#### Note

Before changing these codes, you must activate them first.

#### Changing PIN code

- 1. In standby mode, press the left soft key.
- 2. Scroll to Phone setup and press Select.
- 3. Scroll to Security and press Select.
- 4. Scroll to Change code and press Select.
- 5. Press Select.
- 6. Enter the old PIN code and press OK.
- 7. Enter the new PIN code and press OK.
- 8. Enter the new PIN code again and press OK.

#### Changing PIN2 code

- 1. In standby mode, press the left soft key.
- 2. Scroll to Phone setup and press Select.
- 3. Scroll to Security and press Select.
- 4. Scroll to Change code and press Select.
- 5. Scroll to PIN2 and press Select.
- 6. Enter the old PIN2 code and press OK.
- 7. Enter the new PIN2 code and press OK.
- 8. Enter the new PIN2 code again and press OK.

### Changing phone code

- 1. In standby mode, press the left soft key.
- 2. Scroll to Phone setup and press Select.
- 3. Scroll to Security and press Select.
- 4. Scroll to Change code and press Select.
- 5. Scroll to Phone code and press Select.
- Enter the old Phone code and press OK.
- 7. Enter the new Phone code and press OK.
- 8. Enter the new Phone code again and press OK.

#### Changing SIM lock code

- 1. In standby mode, press the left soft key.
- Scroll to Phone setup and press Select.
- 3. Scroll to Security and press Select.
- 4. Scroll to Change code and press Select.
- 5. Scroll to SIM lock and press Select.
- 6. Enter the old SIM lock code and press OK.
- 7. Enter the new SIM lock code and press OK.
- 8. Enter the new SIM lock code again and press OK.

#### Closed user group

Closed user group is an operator dependent function. If you have subscribed this feature, you can specify the group of people who can call you and receive your call.

To activate closed user group:

- 1. In standby mode, press the left soft key.
- Scroll to Phone setup and press Select.
- 3. Scroll to Security and press Select.
- 4. Scroll to Closed user group and press Select.
- 5. Scroll to one of the following and press OK.
- Preset: Activate the closed user group function and use preset closed user group.
- On: Activate the closed user group function and specify a closed user group. You will be prompted to enter the number of the closed user group. The number is available from your system operator.
- Off: Deactivate the closed user group function.

# Network settings

# **Network selection**

Your phone provides 2 network selection modes: Automatic and Manual. Your phone automatically selects the network of your operator in Automatic mode. In Manual mode, your phone scans the networks available and allows you to select a network to use. For example, if you are roaming under other networks, you can manually select the network that has roaming agreement with your home network.

- 1. In standby mode, press the left soft key.
- 2. Scroll to Phone setup and press Select.
- 3. Scroll to Network and press Select.
- Scroll to Automatic or Manual and press Select. If Manual is selected, the phone scans the network and a network operator list appears. Scroll to desired operator and press Select.

### **Band selection**

Normally, your phone selects an appropriate band of the network automatically. However, you can also select it manually when you are using your phone in different countries.

- 1. In standby mode, press the left soft key.
- 2. Scroll to Phone setup and press Select.
- Scroll to Network and press Select.
- 4. Scroll to Band and press Select.
- 5. Scroll to Auto, 900/1800 MHz or 1900MHz and press OK.

### GPRS attach

You can set up your phone to register to a GPRS network automatically when the power is turned on or to be activated only when an application using GPRS needs it and closed when you end the application.

- 1. In standby mode, press the left soft key.
- 2. Scroll to Phone setup and press Select.
- 3. Scroll to Network and press Select.
- 4. Scroll to GPRS attach and press Select.
- Scroll to Power on (Your phone will register to a GPRS network automatically when the power is turned on) or Application (GPRS connection is activated when an application using GPRS needs it and closed when you end the application) and press OK.

# Service light

You can change the color of service light with this function. 1. In standby mode, press the left soft key. 2. Scroll to Phone setup and press Select. 3. Scroll to Service light and press Select. 4. Scroll to a favorite color and press OK.

# Extras

# **My Picture**

My Picture allows you to draw your own pictures. The pictures can be stored in the multimedia center and be inserted into your messages.

### **Creating My Picture**

- 1. In standby mode, press the left soft key.
- 2. Scroll to Extras and press Select.
- 3. Press Select.
- 4. Press Options.
- 5. Scroll to Picture size and press Select.
- 6. Press Left or Right to determine the width of the picture (in pixels), and press Down.
- 7. Press Left or Right to determine the height of the picture. Press Save.
- 8. Now you can start drawing your picture:
- Press **( )** key to switch among line mode (to draw lines), dot mode (to make dots) or eraser mode (to erase lines and dots).
- Press ( ) key to change the thickness of line (when drawing lines) or size of dot (when making dots).
- Press ⊕⊕# key to change the color of pen.
- You can also change the above drawing modes by pressing Options, scrolling to Pen mode, Pen color, Pen size and Pen step and pressing OK.
- Press Options, scroll to Zoom in (or Zoom out) to zoom in (or out) on the picture.
- Press Options, scroll to Clear screen to clear the screen.
- Press the arrows on the navigation key to draw a line in desired direction (in line mode), or move the cursor to desired position (in dot mode) and press

(5 KI) key. You can also use the keys on the keypad to control the direction.

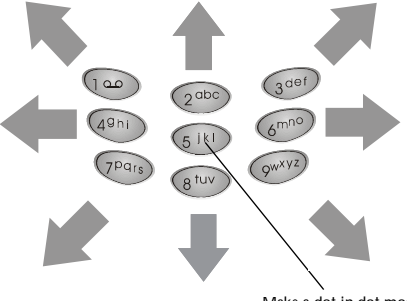

Make a dot in dot mode

9. Press Options, scroll to Save and press Select to save the picture.

### **Editing My Picture**

- 1. In standby mode, press the left soft key.
- 2. Scroll to Extras and press Select.
- 3. Press Select.
- 4. Scroll to the picture you want to edit and press Select.
- 5. Press Select.
- 6. Now you can start editing the picture.

#### **Erasing My Picture**

- 1. In standby mode, press the left soft key.
- 2. Scroll to Extras and press Select.
- 3. Press Select.
- 4. Scroll to the picture you want to erase and press Select.
- 5. Scroll to Erase and press Select.

#### Sending My Picture

With this function, you can send My Picture via message. 1. In standby mode, press the left soft key.

- 2. Scroll to Extras and press Select.
- 3. Press Select.
- 4. Press Options, Select, scroll to the picture you want to send and press Select.
- 5. Press Options, Select, Options, scroll to Send and press Select.
- 6. Enter recipient's number, or press Names to pick up a recipient from your Phone Book.
- 7. Press Send.

# Alarm clock

Activating alarm clock

- 1. In standby mode, press the left soft key.
- 2. Scroll to Extras and press Select.
- 3. Scroll to Alarm clock and press Select.
- 4. Scroll to On and press OK.
- 5. Enter alarm time using alphanumeric keys. Press Down.
- 6. Press Left or Right to select a repeat type. Press Down.
- 7. Press Mark or Unmark to turn on/off vibration. Press Down.
- 8. Press Left or Right to select an alarm tone.
- 9. Press Save.

When alarm is activated, the icon 🙀 will appear on the screen.

When alarm rings, long press volume adjustment key or press Stop to stop the alarm. Press volume adjustment key or Snooze to activate the Snooze function. If the Snooze function is activated, The alarm will ring again in 5 minutes. Press Stop to deactivate the Snooze function. Your phone will activate the Snooze function automatically after the alarm rings for one minute, and the alarm will ring again in 5 minutes.

The alarm still rings when the alarm time is reached even if your phone is turned off. You will be prompted to turn on the phone right away. Press Yes or No to power on/off your phone.

### Deactivating alarm clock

Scroll to Off and press OK in step 4 above.

# Calendar

With the Calendar function, you can easily write down notes and check appointments on each date to keep you organized.

### Writing note

- 1. In standby mode, press the left soft key.
- 2. Scroll to Extras and press Select.
- 3. Scroll to Calendar and press Select.
- To write a note for today, press Select two times.
- To write a note for a specific date, scroll to Go to date and press Select. Enter the date using alphanumeric keys and press OK.
   Press Select two times.
- 4. Specify the following:
- Time: enter the time of the event using alphanumeric keys. Press Down.
- Note type: Press Left or Right to select a type for this note. Press Down.
- Content: Enter the description of the event. Press Down.
- Name: If you want to make a call to someone, enter a name here, or press Options and select From phone book to pick up a name from Phone Book.
- Phone number: Same as above. You can enter a phone number here or pick up a phone number in Phone Book by pressing Options and select From Phone Book.
- Circulation type: Press Left or Right to select the repeat type of this event. If this event occurs only once, select None.
- Alarm: Press Left or Right to select the time of the alarm to be activated before the event. If Off is selected, the alarm will be deactivated.
- Vibrator: Press Mark or Unmark to turn on/off the vibration when alarm is activated.
- · Alarm tone: Press Left or Right to select an alarm tone.
- 5. Press Save.

### Viewing note

#### Viewing today's note

- 1. In standby mode, press the left soft key.
- 2. Scroll to Extras and press Select.
- 3. Scroll to Calendar and press Select.
- 4. Press Select.
- 5. Scroll to a note and press Select.

#### Viewing notes on a specific date

- 1. In standby mode, press the left soft key.
- 2. Scroll to Extras and press Select.
- 3. Scroll to Calendar and press Select.
- 4. Scroll to Go to date and press Select.
- 5. Enter the date using alphanumeric keys and press OK.
- 6. Press Select.
- 7. Scroll to a note and press Select to view the details of selected note.

#### View all notes

- 1. In standby mode, press the left soft key.
- 2. Scroll to Extras and press Select.
- 3. Scroll to Calendar and press Select.
- 4. Scroll to View all notes and press Select.
- 5. Press Up or Down to scroll to a note and press Select to view the details of selected note.

# Viewing calendar in month mode

- 1. In standby mode, press the left soft key.
- 2. Scroll to Extras and press Select.
- 3. Scroll to Calendar and press Select.
- 4. Scroll to Month mode and press Select.
- 5. Use the navigation key to go to desired day.

The days that have notes are bold. You can highlight them and press Select to view notes.

# Jumping to a specific day

- 1. In standby mode, press the left soft key.
- 2. Scroll to Extras and press Select.
- 3. Scroll to Calendar and press Select.
- 4. Scroll to Go to date and press Select.
- 5. Enter the date using alphanumeric keys and press OK.

### **Editing note**

- 1. Scroll to the note you want to edit and press Select.
- 2.Press Options.
- 3. Scroll to Edit and press Select.

4. Edit the note. When done, press Save.

### **Erasing note**

#### Method 1

- 1. In standby mode, press the left soft key.
- 2. Scroll to Extras and press Select.
- 3. Scroll to Calendar and press Select.
- 4. Scroll to Erase notes and press Select.
- To erase notes one by one, press Select. Scroll to the note you want to erase and press Erase.
- To erase notes on a specific date, scroll to Of chosen day and press Select. Enter the date using alphanumeric keys and press OK. Press Erase.
- To erase all notes at once, scroll to All at once and press Select. Press Yes.
- To let the phone erase notes automatically, scroll to Auto erase and press Select.

Scroll to a desired time period and press OK.

#### Method 2

- 1. Scroll to the note you want to erase and press Select.
- 2.Press Options.
- 3. Scroll to Erase and press Select.
- 4. Press Yes.

### Moving a note to another date

- 1. Scroll to the note you want to move and press Select.
- 2.Press Options.
- 3. Scroll to Move and press Select.
- 4. Enter the date using alphanumeric keys.
- 5. Press OK.

### Copying a note to another date

- 1. Scroll to the note you want to move and press Select.
- 2.Press Options.
- 3. Scroll to Copy and press Select.
- 4. Enter the date using alphanumeric keys.

5. Press OK.

### Sending a note

You can send your calendar note to other person as a message.

- 1. Scroll to the note you want to send and press Select.
- 2. Press Options.
- 3. Scroll to Send note and press Select.
- 4. You can send the note in two types:
- Scroll to Send as SMS to send the note as a short message. The recipient who uses compatible phone will receive the message as a calendar note. Press Select.

Enter the recipient's number, or pick up a recipient from your Phone Book by pressing Names.

Press Send.

• Scroll to Send as text to send the note as text. You can edit the contents before sending.

Press Options, Select.

Enter the recipient's number, or pick up a recipient from your Phone Book by pressing Names.

Press Send.

### Sending a message

If the calendar note contains a name in your Phone Book, you can use this function to send a message to that name directly.

- 1. Scroll to the note you want to send and press Select.
- 2. Press Options.
- 3. Scroll to Send message and press Select.

# Account book

The Account book of your phone helps you to track your income and expenses records easily. You can also get a balance result of all your accounting records or records in a specific month.

# Creating an accounting record

- 1. In standby mode, press the left soft key.
- 2. Scroll to Extras and press Select.
- 3. Scroll to Calendar and press Select.

- 4. Scroll to Account book and press Select.
- 5. Press Select.
- 6. Complete the following:
- Date: Enter the date of the accounting record using alphanumeric keys. When done, press Down.
- Amount: Enter the amount of the accounting record using alphanumeric keys. When done, press Down.
- Item: Enter the description of the accounting record. When done, press Down.
- In/Out: Press Left or Right to select the type of the accounting record.
- 7. Press Save.

# Viewing accounting records

- 1. In standby mode, press the left soft key.
- 2. Scroll to Extras and press Select.
- 3. Scroll to Calendar and press Select.
- 4. Scroll to Account book and press Select.
- 5. Scroll to Accounts list and press Select.
- 6. You can choose to view accounting records of a specific month or view all records.
- To view accounting records of a specific month, press Select. Enter the year and month using alphanumeric keys and press OK. Scroll to a record and press Select.
- To view all accounting records, scroll to All accounts and press Select. All accounting records will appear on the screen. Scroll to a record and press Select.

# Viewing results of accounting records

- 1. In standby mode, press the left soft key.
- 2. Scroll to Extras and press Select.
- 3. Scroll to Calendar and press Select.
- 4. Scroll to Account book and press Select.
- 5. Scroll to Total count and press Select.
- 6. You can choose to view result of accounting records of a specific month or view result of all records.
- To view result of accounting records of a specific month, press Select. Enter the year and month using alphanumeric keys and press OK. Scroll to In (sum of all income amount), Out (sum of all expense amount) or Balance (balance of income and expense) and press Select.

Corresponding information will appear on the screen.

 To view result of all accounting records, scroll to All accounts and press Select.

Scroll to In (sum of all income amount), Out (sum of all expense amount) or Balance (balance of income and expense) and press Select. Corresponding information will appear on the screen.

# Editing accounting record

- 1. Scroll to the accounting record you want to edit and press Select.
- 2. Press Options, scroll to Edit and press Select.
- 3. Edit the accounting record. When done, press Save.

### Erasing accounting record

#### Method 1

- 1. In standby mode, press the left soft key.
- 2. Scroll to Extras and press Select.
- 3. Scroll to Calendar and press Select.
- 4. Scroll to Account book and press Select.
- 5. Scroll to Erase accounts and press Select.
- To erase accounting records one by one, press Select. Scroll to the record you want to erase and press Erase.
- To erase records of a specific month, scroll to Of chosen month and press Select.
  - Enter the year and month using alphanumeric keys and press OK.
- To erase all records at once, scroll to All at once and press Select. Press Yes.
- To let the phone erase accounting records automatically, scroll to Auto erase and press Select.

Scroll to a desired time period and press OK.

#### Method 2

- 1. Scroll to the note you want to erase and press Select.
- 2. Press Options, scroll to Erase and press Select.

# **Playing Games**

Your phone provides 5 interesting games.

To play a game:

- 1. In standby mode, press the left soft key.
- 2. Scroll to Extras and press Select.
- 3. Scroll to Game and press Select.
- 3. Scroll to a game you want to play and press Select.
- 4. Scroll to one of the following:
- New game: Start a new game.
- Level: Press Up or Down to select the level of the game and press OK.
- Top score: View top score.
- Instruction: View instructions of the game.

During a game, you can press 🕟 key to pause and access the options above.

### **Five ball**

A board with 9x9 squares and several balls in different colors will appear on the screen. The objective of this game is to put 5 or more than 5 balls with the same color in adjacent straight vertical, diagonal or horizontal lines. Once done, the balls will disappear and you will get 2 points for each ball. If you move a ball without being able to make other balls disappear, 3 more new balls will appear on the pad.

Press (5<sup>141</sup>) key to select a ball and then the navigation key or alphanumeric keys to moved the cursor on the pad.

Please see the illustration below for the mapping of key and direction.

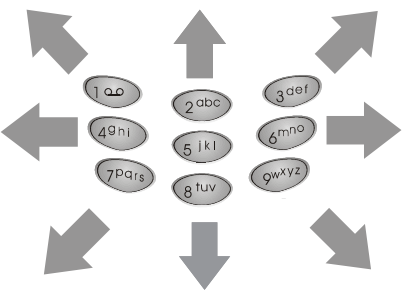

Press (s, M) key again to put the ball on a selected square. If there is no more place for the new generated balls, the game is over.

|       |   |     | 1 |
|-------|---|-----|---|
|       |   | 1   | I |
|       |   |     | 1 |
|       |   | +++ | 1 |
| 24.23 | 1 |     | 1 |
| 9     |   |     | ł |
|       |   |     | l |

Flying

Move the aircraft away from the attack of enemy fire (the yellow moving dots). The longer you survive, the higher your score. The game is over when you get hit by enemy fire.

Press Ney to start the game. Press the navigation key or the alphanumeric keys to move the cursor on the pad.

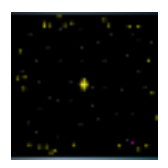

Popo car

Drive your car and get as more flags as you can. While you are driving, you will be chased by enemy cars. Try to get away from them. When necessary, you can emit a popo to confuse them temporarily. The yellow bar on the right of the screen indicates your fuel level. If the fuel is low, you need to get a fuelbox to refuel. The game is over when you run out of your fuel or when the enemy car gets you.

Press Skey to start the game. Drive your car using the navigation key or the alphanumeric keys.

 $\mathsf{Press}(\mathfrak{s}^{(k)})$  key to emit a popo to confuse enemy cars. The more flags you get, the higher your score.

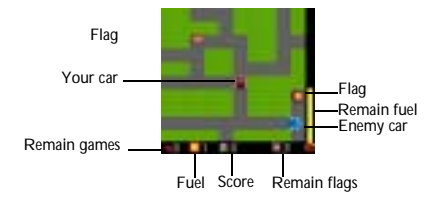

### Genie

Guide the genie to eat the white dots on the path and keep it away from the enemies. If the genie eats the pink dots located at the corners, the enemies will become weak temporarily and you can guide the genie to eat them. The more dots and enemies the genie eats, the higher your score.

Press Skey to start the game. Guide the genie using the navigation key or the alphanumeric keys. The game is over once the enemy gets the genie.

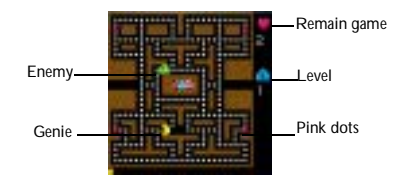

# Calculator

You can use this function to perform simple calculations and covert currencies.

### Using calculator

- 1. In standby mode, press the left soft key.
- 2. Scroll to Extras and press Select.
- 3. Scroll to Calculator and press Select.
- 4. Enter numbers using alphanumeric keys.
- 5. Press the navigation key to perform operations.

| Navigation key | Operation |
|----------------|-----------|
| Up             | +         |
| Down           | -         |
| Left           | *         |
| Right          | /         |

Press **hey** key to get the result of calculation.

### **Converting currencies**

#### Setting up exchange rate

Exchange rate must be setup before using the currency exchange function.

- 1. In standby mode, press the left soft key.
- 2. Scroll to Extras and press Select.
- 3. Scroll to Calculator and press Select.
- 4. Press Options.
- 5. Scroll to Exchange rate and press Select.
- 6. Press Select.
- 6. Enter the exchange rate of foreign unit expressed in domestic unit using alphanumeric keys and press OK.
- 7. Scroll to Domestic unit expressed in foreign unit and press Select.
- Enter the exchange rate of domestic unit expressed in foreign unit using alphanumeric keys and press OK.

#### Performing currency exchange

- 1. In standby mode, press the left soft key.
- 2. Scroll to Extras and press Select.
- 3. Scroll to Calculator and press Select.
- 4. Enter the amount of currency and press Options.
- 4. Scroll to In foreign or In domestic and press Select.

# Stopwatch

# Split timing

- 1. In standby mode, press the left soft key.
- 2. Scroll to Extras and press Select.
- 3. Scroll to Stopwatch and press Select.
- 4. Press Select.
- 5. Press Start to start timing.
- 6. Press Split to get a split timing. You can get up to 10 split timings.
- 7. Press Stop to stop timing.
- 8. Press Options and you can do the following:
- Press Select to start the timer again.
- Scroll to Save and press Select to save the timing record. Enter the name of the record and press OK.
- Scroll to Reset and press Select to reset timer.

### Lap timing

- 1. In standby mode, press the left soft key.
- 2. Scroll to Extras and press Select.
- 3. Scroll to Stopwatch and press Select.
- 4. Scroll to Lap timing and press Select.
- 5. Press Start to start timing.
- 6. Press Lap to get a lap timing. You can get up to 10 lap timings.
- 7. Press Stop to stop timing.
- 8. Press Options and you can do the following:
- Press Select to start the timer again.
- Scroll to Save and press Select to save the timing record. Enter the name of the record and press OK.
- Scroll to Reset and press Select to reset timer.

Viewing timing records

- 1. In standby mode, press the left soft key.
- 2. Scroll to Extras and press Select.
- 3. Scroll to Stopwatch and press Select.
- 4. Scroll to View times and press Select.
- 5. Scroll to the timing record you want to view and press Select.

### Erasing timing records

- 1. In standby mode, press the left soft key.
- 2. Scroll to Extras and press Select.
- 3. Scroll to Stopwatch and press Select.
- 4. Scroll to Erase times and press Select.
- 5. You can erase timing records one by one or all at once:
- To erase timing records one by one, press Select. Scroll to the timing record to erase and press Select. Press Yes.
- To erase all timing records at once, scroll to All at once and press Select. Press Yes.

# Voice recorder

You can make a voice recording with this function. The limitation for each recording is 30 seconds.

### **Recording voice**

- 1. In standby mode, press the left soft key.
- 2. Scroll to Extras and press Select.
- 3. Scroll to Voice recorder and press Select.
- 4. Press Select to start to record your voice.
- 5. End the recording by pressing Stop. Enter the name and press OK to save the record.

### Playing recordings

- 1. In standby mode, press the left soft key.
- 2. Scroll to Extras and press Select.
- 3. Scroll to Voice recorder and press Select.
- 4. Scroll to Recordings list and press Select.
- 5. Scroll to a desired recording and press Select.
- 6. Press Select to play the recording.

# **Renaming recordings**

- 1. In standby mode, press the left soft key.
- 2. Scroll to Extras and press Select.
- 3. Scroll to Voice recorder and press Select.
- 4. Scroll to Recordings list and press Select.
- 5. Scroll to a desired recording and press Select.
- 6. Scroll to Edit title and press Select.
- 7. Enter the name and press OK.

### Erasing recordings

- 1. In standby mode, press the left soft key.
- 2. Scroll to Extras and press Select.
- 3. Scroll to Voice recorder and press Select.
- 4. Scroll to Recordings list and press Select.
- 5. Scroll to a desired recording and press Select.
- 6. Scroll to Erase and press Select.
- 7. Press OK to delete the recording.

### Activating speaker

With this function, you can select to have the recording to be played from the receiver or the speaker.

- 1. In standby mode, press the left soft key.
- 2. Scroll to Extras and press Select.
- 3. Scroll to Voice recorder and press Select.
- Scroll to Speaker settings, press On(Off) to activate(disactivate) the speaker function.

# WAP Service

The WAP Service allows you to access mobile Internet information via your operator using the WAP (Wireless Application Protocol) technology. For example, you can browse weather reports, parking information and on-line banking services.

If you are using the GPRS network to access WAP services, the icon <a>[]</a> will appear on the screen.

The WAP settings must be configured before you can use the WAP service. See "Configuring WAP profiles" on page 108 for details.

# **Browsing the Internet**

Going to your homepage

- 1. In standby mode, press the left soft key.
- 2. Scroll to WAP service and press Select.
- 3. Press Select.
- Your phone will start connecting to the mobile Internet. If connection is successful, the homepage will appear on the screen.

### Going to your bookmarked pages

- 1. In standby mode, press the left soft key.
- 2. Scroll to WAP service and press Select.
- 3. Scroll to Bookmark and press Select.
- 4. Scroll to a desired bookmark and press Select.
- 5. Press Select.
- 6. Your phone will start connecting to the mobile Internet. If connection is successful, the page will appear on the screen.

### Navigating the Internet using the options menu

When browsing the mobile Internet, you can press **Options** to access the following options:

- Home: Scroll to this option and press Select to return to the homepage.
- Bookmark: Scroll to this option and press Select to open the bookmark list. To go to bookmarked pages, scroll to a bookmark and press Select two times.

To edit a bookmark, scroll to a bookmark and press Select, then scroll to Edit and press Select. Enter the name and address of the book mark and then press OK.

To erase a bookmark, scroll to a bookmark and press Select, then scroll to Erase and press Select two times.

 Relevant operation: Here appears different options which depand on the element you select in the WAP page. Press Select to activate the selected function. You can activate a selected function directly in the WAP page by

pressing skey.

- Add bookmark: Scroll to this option and press Select to bookmark current page.
- Go to address: Go to another page by entering the address. Scroll to this
  option and press Select. Enter the address and press OK.
- Appearance settings: This option allows you to configure the appearance of information when browsing the mobile Internet. Scroll to this option and press Select. You will be presented with the following sub-options:

Text wrapping: Scroll to this sub-option and press On (or Off) to turn on or off the text wrapping function.

Show image: Scroll to this sub-option and press On (or Off) to show or not to show the image.

Show title: Scroll to this sub-option and press On (or Off) to show or not to show the title of page.

- Download settings: You can decide whether to accept the cookies or not when browsing. Scroll to this option and press Select two times. Scroll to Allow (to accept cookies) or Reject (to reject all cookies) and press OK.
- Reload: Scroll to this option and press Select to reload current page.
- Clear the cache: Scroll to this option and press Select to delete all cache files in phone memory.
- Service inbox: Your operator may send you some service messages that contains WAP links and other information. If such message is received by your phone under standby mode, you can open and read it immediately. Otherwise it will be store in the service inbox. Here you can check the service messages.
- Exit: Scroll to this option and press Select to disconnect from the Internet and exit browser.

# **Configuring WAP profiles**

You can configure up to 5 sets of WAP settings. Each set of WAP settings is called a WAP profile. The WAP profile may have already been programmed on your SIM card after you subscribe the WAP service to your system so you can access mobile Internet immediately. Otherwise, you need to configure the settings manually. Please contact your system operator for details.

#### Information you need in case you have to set up a WAP profile manually

Before setting up a WAP profile, please be sure to obtain the following parameters from your operator:

Homepage:

Session mode: 
Temporary 
Permanent

| Connection | security: | On | Off |
|------------|-----------|----|-----|
|------------|-----------|----|-----|

Data bearer: D GSM Data (Dial-up number, Data call type, Data call speed)

GPRS (GPRS access point

| IP | address: |
|----|----------|
|----|----------|

| Authentication type:ivormai Secur | Authentication | type: | Normal | Secure |
|-----------------------------------|----------------|-------|--------|--------|
|-----------------------------------|----------------|-------|--------|--------|

Username:

Password:

### Setting up a WAP profile

- 1. In standby mode, press the left soft key.
- 2. Scroll to WAP service and press Select.
- 3. Scroll to Profiles and press Select.
- 4. Scroll to an empty profile and press Select.
- 5. Scroll to Edit and press Select.
- According to the parameters supplied by your operator, configure the following:

Homepage: Enter the address of the homepage.

Session mode: Temporary or Permanent.

Connection security: On or Off.

Data bearer: GSM data or GPRS. If GSM is selected, you need to setup the Dial-up number, Data call type and Data call speed. If

GPRS is selected, you need to setup GPRS connection type and access point.

IP address: Enter the IP address.

Authentication type: Normal or Secure.

Username: Enter the username.

Password: Enter the password.

The setup is complete. Now you are ready to access the mobile Internet.

# Selecting and activating a WAP profile

If you have multiple WAP profiles for different operators, you can use this function to select one to use.

- 1. In standby mode, press the left soft key.
- 2. Scroll to WAP service and press Select.
- 3. Scroll to Profiles and press Select.
- 4. Scroll to a desired profile and press Select.

### Editing a WAP profile

- 1. In standby mode, press the left soft key.
- 2. Scroll to WAP service and press Select.
- 3. Scroll to Profiles and press Select.
- 4. Scroll to the profile you want to edit and press Select.
- 5. Scroll to Edit and press Select.
- 6. Edit the contents of the profile.

# Renaming a WAP profile

- 1. In standby mode, press the left soft key.
- 2. Scroll to WAP service and press Select.
- 3. Scroll to Profiles and press Select.
- 4. Scroll to the profile you want to rename and press Select.
- 5. Scroll to Rename and press Select.
- 6. Enter the new profile name and press OK.

# Media center

You can sort out and save the received multimedia objects in the Media center. You can also select desired multimedia objects from the Media center and insert them into the multimedia message that you are writing or editing.

# Viewing the contents of the Media center

- 1. In standby mode, press the left soft key.
- 2. Scroll to Media center and press Select.
- 3. Scroll to a multimedia folder you want to open and press Select.
- 4. Scroll to a multimedia object you want to view and press Select.
- If you select an image, it will appear on the screen. If you select a melody or voice, it will be displayed by your phone.
- 6. Press Options to access the following:
- Detail: View detail information of the file.
- Rename: Change the file name.
- Delete: Delete the file.
- Memory info: Display the memory status of the Media center.

#### Note

Multimedia messages, Voice recorder and Multimedia center share memory of total 504KB. It will be allocated automatically by your phone. Therefore, the number of the multimedia objects that can be stored in the multimedia center will depend on the memory size of the objects and the remaining space of the multimedia center.

# Inserting multimedia objects in multimedia msgs.

- 1. In standby mode, press the left soft key.
- 2. Press Select.
- 3. Scroll to Multimedia msgs. and press Select.
- 4. Press Select and start to write/edit messages.
- 5. Press Options, scroll to Insert object and press Select two times.
- 6. Scroll to a desired multimedia folder and press Select.
- 7. Scroll to a desired multimedia object and press Select.
- 8. Press Options, Select.

# My shortcut

You can put 9 most frequently used functions in My Shortcut so you can access them quickly and easily.

# Using My shortcut

9 frequently used functions are already pre-programmed in My shortcut and you can use them directly.

To use My shortcut:

1. Long press \_\_\_\_\_ key under standby mode and the shortcut menu will

appear.

2. Scroll to an item and press Select.

# **Customizing My shortcut**

To customize My Shortcut:

- 1. In standby mode, press the left soft key.
- 2. Scroll to My shortcut and press Select.
- 3. Scroll to Edit and press Select.
- 4. Scroll to a desired item and press Select.
- 5. Specify the position of the item in My shortcut and press Save.

# **Operator services**

If you have subscribed STK (SIM Tool Kit) or other operator services to your operator, there will be an additional item here. The contents of service and how to use them depends on your subscription. Please consult your operator for details.

# Troubleshooting & FAQ

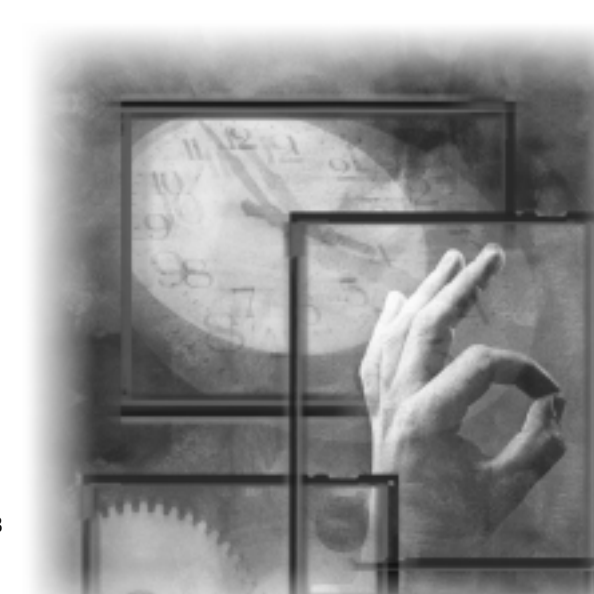

### **Troubleshooting & FAQ**

If problems occur when you use your phone, please refer to the table below to find out possible solutions. If your problem is not in the table, or the problem still persists after you try these solutions, please seek your original dealer for help.

| When you encounter these problems     | Please check                                                                                                    |
|---------------------------------------|----------------------------------------------------------------------------------------------------|
| Can not turn on the phone             | <ul> <li>Is the battery empty?</li> <li>Is the battery properly installed?</li> <li>Are the contacts on battery and phone clean? If the contacts appear to be soiled, contact your dealer to clean them.</li> </ul>                                                                                                    |
| Unable to make calls .                | <ul> <li>Is the reception of network signal in good condition?<br/>Move to an open space, or a place closer to window.</li> <li>Is network selection setting setup properly? If necessary,<br/>try to select your network manually.</li> <li>Have you already activated the fixed dialing and call<br/>barring functions? If yes, deactivate them temporarily.</li> <li>Has the call cost exceeded your cost credit? Check your<br/>remaining cost credit and reset the call cost if necessary.</li> <li>Are you using your phone with other SIM cards when<br/>SIM lock protection function has been activated? Deac-<br/>tivate the function if necessary.</li> </ul> |
| Unable to receive calls.              | <ul> <li>Is the reception of network signal in good condition?<br/>Move to an open space, or a place closer to window.</li> <li>Have you already activated call divert or call barring<br/>functions? Deactivate them if necessary.</li> </ul>                                                                                                    |
| Your voice can not be heard.          | Have you already turned on the in-call mute function?<br>Turn it off if necessary.                                                                                                    |
| Can not use certain call functions.   | To use certain advanced call functions (such as call divert<br>and call barring), you may need to subscribe these services<br>to your operator first.                                                                                                    |
| There are noises during a phone call. | Avoid using the phone near a microwave oven, speaker or TV. Their interference has adverse effect to call quality.                                                                                                    |
| Can not connect to the Internet       | <ul> <li>Have you subscribed the Internet (WAP) service to<br/>your operator?</li> <li>Did you enter correct setting parameters (such as APN<br/>and IP addresses) in WAP profile setup?</li> </ul>                                                                                                    |

# **Troubleshooting & FAQ**

| The screen shows "Insert SIM".                             | <ul> <li>Is your SIM card correctly inserted into the phone?</li> <li>Are the metal contacts on SIM card clean? If they appear to be soiled, please contact your dealer to clean them.</li> </ul>                                                                                                    |
|------------------------------------------------------------|----------------------------------------------------------------------------------------------------|
| The battery can not be charged.                            | <ul> <li>Is the battery charger correctly plugged into the battery charger socket on the phone?</li> <li>Is the power cord of the charger damaged?</li> <li>Is the battery very old? Replace with a new battery and try again.</li> </ul>                                                                                                    |
| The standby and talk time is apparently shorter than ever. | <ul> <li>Your phone consumes more power when signal reception is poor. Try to move to a better location when you use the phone.</li> <li>Are you using a new battery? It takes several charge discharge cycles for the battery to reach its original capacity.</li> <li>Is the battery very old? Replace it with a new one.</li> <li>Are you using the phone in very high or low temperature environment? The efficiency of a battery can be effected by ambient temperature.</li> </ul> |
| Can not deactivate call barring or call divert functions.  | Is the reception of network signal in good condition?<br>Move to an open space, or a place closer to window.                                                                                                    |

# Care and Maintenance

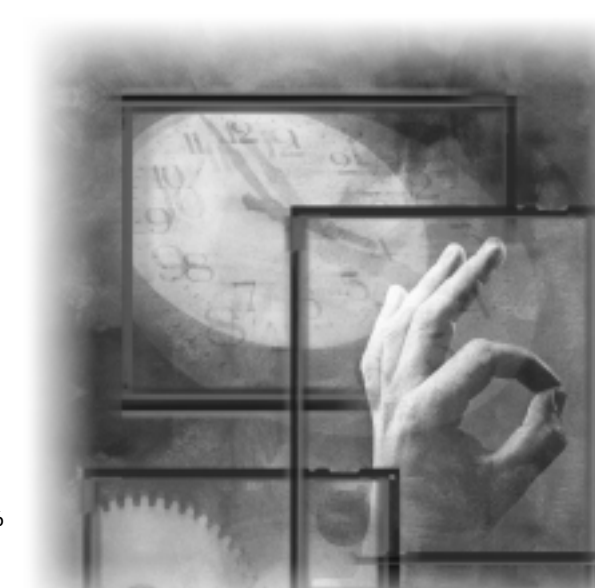

#### **Care and Maintenance**

It is recommended that you observe the cautions below to prevent possible damage to your phone and to keep your phone in good condition.

#### When using your phone

- Avoid using your phone in dusty, extremely high or low temperature environments.
- Your phone does not provide water-proof capability. Do not spill water onto the phone or use it in the water or rain.
- Avoid removing the battery without turning off the phone in advance. If you want to remove the battery, turn phone power off first.
- Do not apply strong force or shock to the phone.
- · Keep the phone and its accessories away from small children.
- Do not insert metal objects into the battery charger socket of the phone. This can short-circuit the battery and result in danger.
- Back up your Phone Book data regularly onto the SIM card.

#### When cleaning your phone

- Use soft, clean and slightly moistened cloth to clean your phone. Do not let water come into any openings (such as earpiece and microphone) or remain on metal surface (such as the metal contacts).
- Do not wipe your phone with any corrosive liquid or coarse objects. This can damage the outer case of your phone.

#### When carrying/storing your phone

- Do not leave your phone in hot enclosed places (such as in a car under direct sunlight).
- Avoid pressing and shaking the phone when you carry it.
- Remove the battery from phone if it is not going to be used for a long period of time. Keep the phone and battery in a cool and dry place.

#### When using the accessories

- Use only approved batteries and accessories. Use of non-approved accessories can cause damage to your phone or yourself.
- Do not use the battery and charger for other purposes.

#### When using your phone in public areas

Use the phone with manner. Turn it off or make it silent when you are asked to.

#### When the phone appears to be broken

### **Care and Maintenance**

Do not attempt to disassemble/fix the phone by yourself. Seek your original dealer for help.

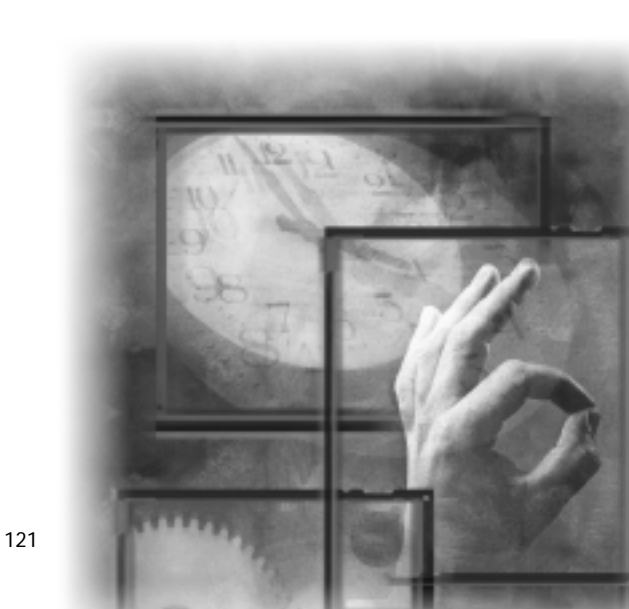

# Left soft key

![](_page_62_Figure_2.jpeg)

![](_page_62_Figure_3.jpeg)

![](_page_62_Figure_4.jpeg)

# **Quick Reference**

| Left soft key | To go to this item   | Press these keys                       |
|---------------|----------------------|----------------------------------------|
| Message       | Text messages        | Left soft key Select Select            |
|               | Multimedia messages  | Left soft key Select 2000 Select       |
|               | Chatroom             | Left soft key Select 3de Select        |
|               | Settings             | Left soft key Select 🐢 Select          |
|               | Voice mail           | Left soft key Select SIN Select        |
|               | Cell broadcast       | Left soft key Select 670 Select        |
|               | Sending history      | Left soft key Select 👓 Select          |
|               | Service command      | Left soft key Select 🕬 Select          |
| Call meter    | Missed calls         | Left soft key 2000 Select Select       |
|               | Received calls       | Left soft key 2000 Select 2000 Select  |
|               | Dialed calls         | Left soft key 2000 Select 3def Select  |
|               | Erase all            | Left soft key 2000 Select 401 Select   |
|               | Call time            | Left soft key 2000 Select 511 Select   |
|               | Call cost            | Left soft key 2000 Select 600 Select   |
|               | GPRS data counter    | Left soft key 2000 Select 7Pais Select |
|               | GPRS connection time | Left soft key 2000 Select IV Select    |
|               | In-call count        | Left soft key 2000 Select @ Select     |

| Call feature | Call divert     | Left soft key 🕬 Select Select                                 |
|--------------|-----------------|---------------------------------------------------------------|
|              | Call waiting    | Left soft key 3det Select 2000 Select                         |
|              | Call barring    | Left soft key 3del Select 3del Select                         |
|              | Show number     | Left soft key 3det Select 491 Select                          |
|              | Phone lines     | Left soft key 3det Select 5 KI Select                         |
|              | Anykey answer   | Left soft key 3del Select 6m <sup>10</sup> Select             |
|              | Auto redial     | Left soft key 3det Select Tray Select                         |
|              | Speed dialing   | Left soft key 3del Select 8to Select                          |
|              | Next call       | Left soft key gat Select Select                               |
| Sound        | Profiles        | Left soft key 🐵 Select Select                                 |
| ø            | Tone editor     | Left soft key Select 2000 Select                              |
|              | Silence         | Left soft key (a) Select (3) Select                           |
| Phone settup | Language        | Left soft key 5 KI Select Select                              |
|              | Backlight       | Left soft key 5 KI Select 2000 Select                         |
|              | Adjust contrast | Left soft key 5 KI Select 3dor Select                         |
|              | Clock           | Left soft key 5 KI Select 4th Select                          |
|              | Auto power off  | Left soft key 5 <sup> k </sup> Select 5 <sup> k </sup> Select |
|              | Display         | Left soft key SIR Select Com Select                           |
|              | Key lock        | Left soft key 5 KI Select Teas Select                         |
|              | Input mode      | Left soft key 5 KD Select 8 KN Select                         |
|              | Right key       | Left soft key 5 KI Select Correct Select                      |

|             | My picture             | Left soft key 🕬 Select Select         |
|-------------|------------------------|---------------------------------------|
|             | Alarm clock            | Left soft key and Select 2000 Select  |
| Extras      | Calendar               | Left soft key 600 Select 300 Select   |
|             | Game                   | Left soft key Select Select Select    |
| V           | Calculator             | Left soft key 🕬 Select 🖘 Select       |
|             | Stopwatch              | Left soft key 6m Select 6m Select     |
|             | Voice recorder         | Left soft key 🕬 Select 🕫 Select       |
|             | Home                   | Left soft key 🕬 Select Select         |
|             | Bookmark               | Left soft key Page Select 2000 Select |
|             | Profiles               | Left soft key Page Select 3def Select |
| WAP Service | Appearance settings    | Left soft key 🕬 Select 🅬 Select       |
| 0           | Download settings      | Left soft key Pag Select 518 Select   |
| 9           | Authority certificates | Left soft key 🕬 Select 🕬 Select       |
|             | Go to address          | Left soft key 🕬 Select 🕬 Select       |
|             | Clear the cache        | Left soft key 🕬 Select 🕬 Select       |
|             | Service inbox          | Left soft key 🕬 Select 🕬 Select       |

| My shortcut | Inbox           | Left soft key 🕬 Select Select   |
|-------------|-----------------|---------------------------------|
|             | Write message   | Left soft key 🕬 Select 🕬 Select |
|             | Last call time  | Left soft key 🕬 Select 🔞 Select |
|             | Tone editor     | Left soft key 💞 Select 🕬 Select |
|             | Calendar        | Left soft key 🕬 Select 💷 Select |
|             | Calculator      | Left soft key 🕬 Select 🕬 Select |
|             | Display         | Left soft key 💞 Select 👼 Select |
|             | Access Internet | Left soft key 🕬 Select 🕬 Select |
|             | Game            | Left soft key 💞 Select 💞 Select |